| Alaga                                                                                                    | What's in the box                                                                                                    | Product Overview                                                                                                    | Set up the Camera<br>Step 1<br>Connect the camera to power with the included power cable<br>and power adapter.                                                                                                    | <b>Step 3</b><br>Scan the QR Code to download "Wiodo"APP.                                                                                                    | <b>Step 4</b><br>Open the "Wiodo" APP, enter your email and password to<br>You can also log in using your Line or Facebook acc                                                                                                    |
|----------------------------------------------------------------------------------------------------|----------------------------------------------------------------------------------------------------|----------------------------------------------------------------------------------------------------|----------------------------------------------------------------------------------------------------|----------------------------------------------------------------------------------------------------|----------------------------------------------------------------------------------------------------|
| Home Security<br>Wi-Fi Camera<br>Quick Start Guide                                                                                                    | Image: Screw Kit*1       Image: Constraint of the screw Kit*1       Image: Constraint of the screw Kit*1       Image: Constraint of the screw Kit*1         Image: Constraint of the screw Kit*1       Image: Constraint of the screw Kit*1       Image: Constraint of the screw Kit*1       Image: Constraint of the screw Kit*1         Image: Constraint of the screw Kit*1       Image: Constraint of the screw Kit*1       Image: Constraint of the screw Kit*1       Image: Constraint of the screw Kit*1         Image: Constraint of the screw Kit*1       Image: Constraint of the screw Kit*1       Image: Constraint of the screw Kit*1       Image: Constraint of the screw Kit*1         Image: Constraint of the screw Kit*1       Image: Constraint of the screw Kit*1       Image: Constraint of the screw Kit*1       Image: Constraint of the screw Kit*1         Image: Constraint of the screw Kit*1       Image: Constraint of the screw Kit*1       Image: Constraint of the screw Kit*1       Image: Constraint of the screw Kit*1         Image: Constraint of the screw Kit*1       Image: Constraint of the screw Kit*1       Image: Constraint of the screw Kit*1         Image: Constraint of the screw Kit*1       Image: Constraint of the screw Kit*1       Image: Constraint of the screw Kit*1         Image: Constraint of the screw Kit*1       Image: Constraint of the screw Kit*1       Image: Constraint of the screw Kit*1         Image: Constraint of the screw Kit*1       Image: Constraint of the screw Kit*1       Image: Constraint of the screw Kit*1 | Status LED<br>Lens<br>Microphone<br>MicroSD Card Slot<br>Reset Button<br>Speaker<br>Power Port                                                                                                    | <image/> <image/> <section-header><section-header><section-header><section-header><section-header><text></text></section-header></section-header></section-header></section-header></section-header>                                                                                                    |                                                                                                    | 5                                                                                                    |
| If you do not have an account, please complete the account registration first, and then you can enter the APP.                                                                                                    | Step 5<br>Click the "+" in the upper right corner of the APP to add a carnera.                                                                                                    | Step 6<br>Please click on the discovered Bluetooth device.                                                                                                    | Step 7         Click "Alter" to search and select your city.         Image: Step 1         Image: Step 1         Image: Step 2         Image: Step 2         Image: Step 2         Image: Step 2         Image: Step 2         Image: Step 2 | After selecting your city, click "Next" to proceed to the next step.                                                                                                    | Step 8<br>Select your Wi-Fi, and enter the Wi-Fi password, pleas<br>make sure to enter it correctly, otherwise the connection will far                                                                                                    |
| <section-header><section-header><section-header><section-header><text></text></section-header></section-header></section-header></section-header>                                                                                                    | <section-header><section-header><section-header><section-header><text></text></section-header></section-header></section-header></section-header>                                                                                                    | <text><text><image/><image/><text></text></text></text>                                                                                                    | <section-header><section-header><section-header><text><text><text></text></text></text></section-header></section-header></section-header>                                                                                                    | <section-header><section-header><section-header><list-item><list-item><list-item><list-item><list-item><list-item><list-item><list-item><section-header></section-header></list-item></list-item></list-item></list-item></list-item></list-item></list-item></list-item></section-header></section-header></section-header> | Solid red light       The device is powered on         Flashing blue light       The device is ready for pairing         Flashing red and blue light       The device is connecting to the ne         Solid blue light       The device is connected         Flashing red light       The device is being upgraded         No indicator light       The device is powered off or asleed |
| Statement The manual is for reference only. The mobile APP and device firmware version support updating and users can upgrade through the app. The manual may contain technical descriptions or may not conform to product functions or misprints. Please understand, and the company's final interpretation shall prevail. Do not install this product in a place with humidity, dust, high temperature,flammable and explosive, and out of reach of children <b>Description Description Description Description</b> | <ul> <li>FCC Statement</li> <li>This equipment has been tested and found to comply with the limits for a Class B digital device, pursuant to part 15 of the FCC Rules. These limits are designed to provide reasonable protection against harmful interference in a residential installation. This equipment generates, uses and can radiate radio frequency energy and, if not installed and used in accordance with the instructions, may cause harmful interference to radio communications. However, there is no guarantee that interference will not occur in a particular installation. If this equipment does cause harmful interference to radio or television reception, which can be determined by turning the equipment off and on, the user is encouraged to try to correct the interference by one or more of the following measures:</li> <li>Reorient or relocate the receiving antenna.</li> <li>Connect the equipment into an outlet on a circuit different from that to which the receiver is connected.</li> <li>Consult the dealer or an experienced radio/TV technician for help.</li> </ul>                                                                                                    | Caution: Any changes or modifications to this device not explicitly<br>approved by manufacturer could void your authority to operate<br>this equipment. This device complies with part 15 of the FCC<br>Rules. Operation is subject to the following two conditions:<br>(1) This device may not cause harmful interference, and (2) this<br>device must accept any interference received, including<br>interference that may cause undesired operation.RF Exposure<br>Information This equipment complies with FCC radiation exposure<br>limits set forth for an uncontrolled environment. This equipment<br>should be installed and operated with minimum distance 20cm<br>between the radiator and your body. |                                                                                                    |                                                                                                    |                                                                                                    |

## 材质100G书写纸 4C印刷 尺寸78X88风琴页

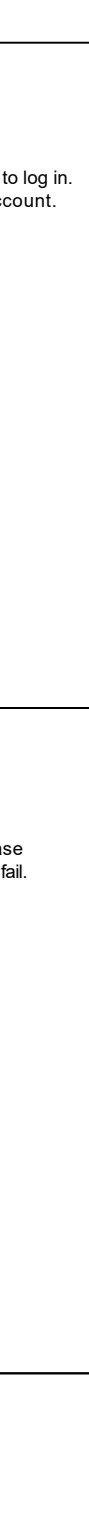

| network |  |
|---------|--|
|         |  |
| еер     |  |
|         |  |
|         |  |